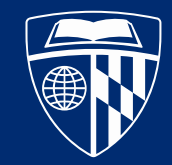

UNIVERSITY

# SOM Graduate Student Health Insurance 2/2/2023

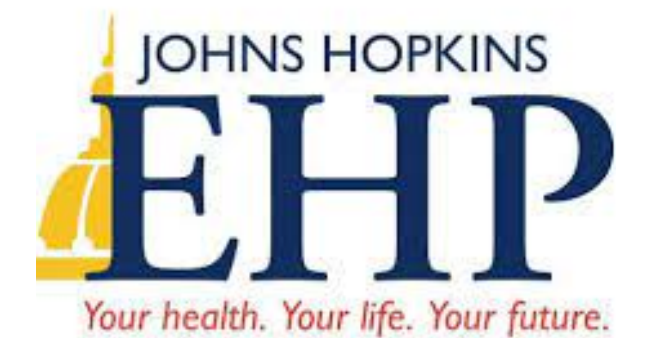

CareFirst, BlueDental Plus

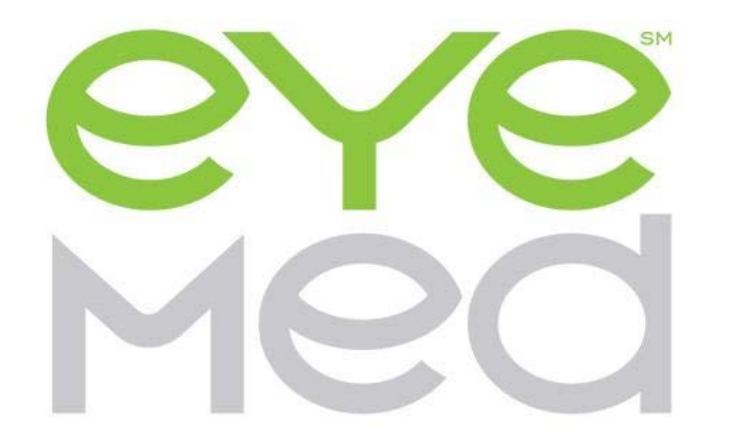

## STUDENT HEALTH & WELL-BEING University Health Services

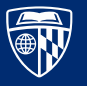

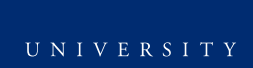

# How to access your EHP account

- 1. Go to <u>www.ehp.org</u>
- 2. Click Member Login

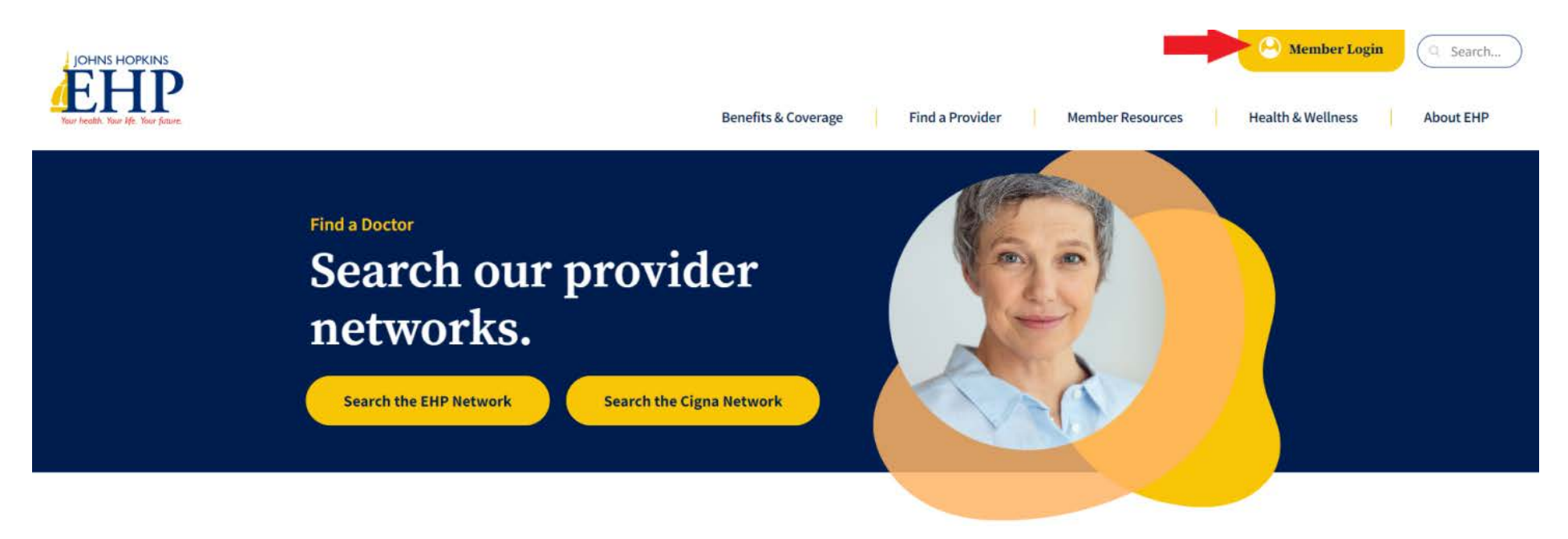

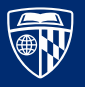

3. Click Member Register

4. Complete the fields & click "next", your Member ID will be the ID number printed on your ID card

## Login

| Username              |       |                       | Login to                                                                                                    |
|-----------------------|-------|-----------------------|----------------------------------------------------------------------------------------------------|
| Password              |       |                       | <ul> <li>Update your password</li> <li>Access your claims</li> <li>Change your PCP</li> <li>Request an ID card</li> </ul> |
|                       | Login |                       | First Time Logging In?                                                                                                    |
| Forgot your password? |       | Forgot.your username? | If this is your first time logging into the Portal, you can register her Member Register Provider Register                |

- Once you are logged in to EHP you can:
  - Access your claims
  - Change your PCP

UNIVERSITY

• Request an ID card

| Enter Use | r Info | orma | tion |
|-----------|--------|------|------|
|-----------|--------|------|------|

Please enter the required information in the fields below.

| Μ | e | m | b | e | r I | D | * |
|---|---|---|---|---|-----|---|---|
|   | - |   | - | ~ |     |   |   |

First Name \*
Last Name \*
Birth Date \*
(MM/DD/YYYY)

| G | e | n | d | e | r | * |
|---|---|---|---|---|---|---|
| _ | _ |   | _ | _ | - |   |

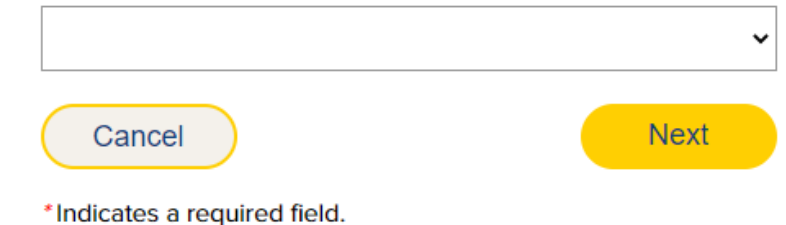

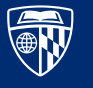

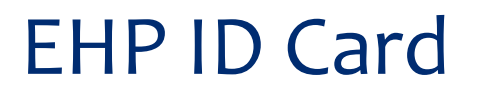

| JOHNS HOPKINS<br>EEHEP<br>Your health. Your life. Your future.              |                                                                                              |
|-----------------------------------------------------------------------------|----------------------------------------------------------------------------------------------|
| Member name: JAY BLUE<br>Member ID #: 00000555551<br>Renefit Plan: Mod / Pr | Submit Medical                                                                               |
| Group #: E00000<br>PCP Name: DOCTOR MD<br>Start Date: 1 JULY 2022           | Johns Hopkins Er<br>7231 Parkway D<br>Hanover, MD 210<br>www.ehp.org                         |
|                                                                             | For Claims, Ben           1-800-261-2393           Mental Health an           1-800-261-2429 |
|                                                                             | CIGNA Eligibility                                                                            |

Claims to:

mployer Health Programs rive, Suite 100 076

efit Information and Prior Auth #:

nd Substance Abuse Care #:

y/Benefits/Precertification: 1-800-261-2393 Benefits are not insured by Cigna or affiliates.

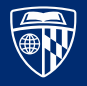

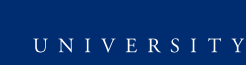

# Find a Provider

 Visit https://www. ehp.org/finda-provider/

Select either the EHP Network (Hopkins Providers) or Cigna PPO Network

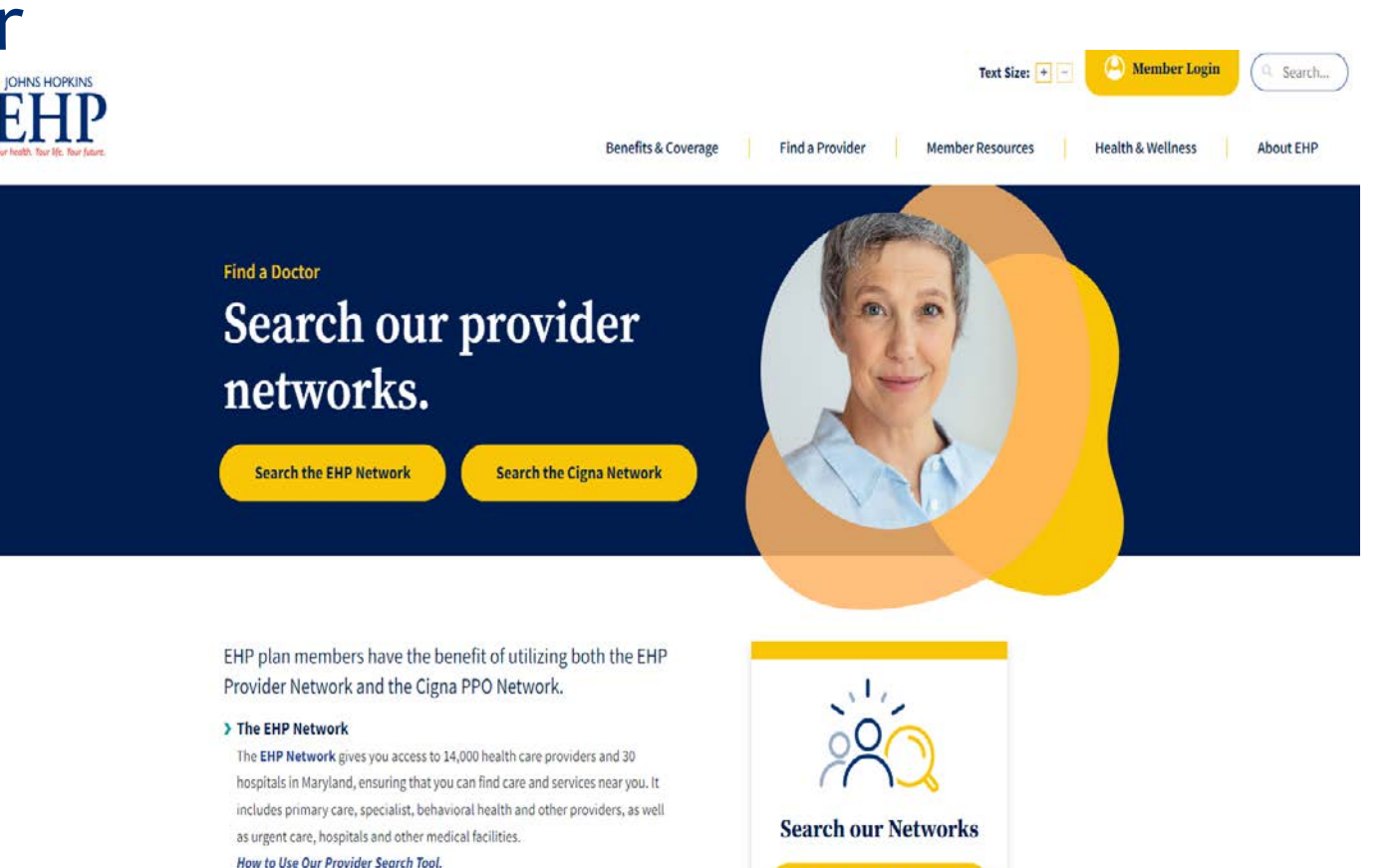

Search the EHP Network

Search the Cigna PPO Network

### > The Cigna Network

The Cigna PPO Network gives you access to more than one million providers and hospitals nationwide. Your plan covers all health care services received from

![](_page_5_Picture_7.jpeg)

UNIVERSITY

# How to find an in-network EHP provider

- 1. Go to <u>JHHC -</u> <u>Provider/Doctor</u> <u>Directory</u> <u>(healthtrioconnect.com)</u>
- 2. Search either by location or by the name of the doctor/facility you want to go to
- 3. Click search and results will populate

### Already have a doctor/facility in mind?

| Enter a | doctor or facility name SEARCH                                    |
|---------|-------------------------------------------------------------------|
|         |                                                                   |
|         |                                                                   |
| 0       |                                                                   |
| Sea     | rcn in my network                                                 |
|         |                                                                   |
| 1       |                                                                   |
|         | LOCATION *                                                        |
|         | Zip Distance State                                                |
|         | 25 Miles ✓ OR ✓                                                   |
|         |                                                                   |
|         |                                                                   |
| 2       | SERVICE TYPE *                                                    |
|         | Primary Care Consistent/Ander Useritates Fasility Dedialogy & Lab |
|         |                                                                   |
|         | Behavioral Health     Medical Equipment     Women's Health        |
|         | Telemedicine Services                                             |
|         |                                                                   |
|         | SEARCH                                                            |
|         |                                                                   |

![](_page_6_Picture_6.jpeg)

# How to Find an In-Network Cigna Provider

- Go to
   Cigna.com and click "Find a Doctor, Dentist, or Facility
- Under the "How are you Covered" section, select "Employer or School"

![](_page_7_Picture_3.jpeg)

![](_page_7_Picture_4.jpeg)

![](_page_8_Figure_0.jpeg)

3. Enter in the geographiclocation youwant to search

4. Select the search typeDoctor by Type,Doctor by Name or Locations

![](_page_8_Picture_3.jpeg)

## 5. When prompted, select "Continue as guest"

## Login/Register

![](_page_9_Figure_2.jpeg)

6. Fill in the "I Live in" field and click "Continue"

### Please Select a Plan

![](_page_9_Figure_5.jpeg)

![](_page_9_Picture_6.jpeg)

UNIVERSITY

7. Under "Please
Select a Plan,"
select "PPO, Choice
Fund PPO." After
you select PPO,
Choice Fund you
will be taken to the
results page

## Please Select a Plan

| Network, Network POS                                         |
|--------------------------------------------------------------|
| Mid Atlantic                                                 |
| LocalPlus                                                    |
| LocalPlus                                                    |
| OAP                                                          |
| Open Access Plus, OA plus, Choice Fund OA Plus               |
| Open Access Plus, OA plus, Choice Fund OA Plus WITH CareLink |
| PPO                                                          |
| PPO, Choice Fund PPO                                         |

982 In-Network results for Primary Care Provider (PCP) near Baltimore, MD
 Medical Plan: PPO, Choice Fund PPO Change Plan

Sort: Best Match 🔻 Specialties 💌 More Options 💌

![](_page_10_Picture_5.jpeg)

# Explanation of Benefits (EOB)

![](_page_11_Picture_1.jpeg)

Your Explanation of Benefits

| Customer Service Information: |              |  |  |  |  |
|-------------------------------|--------------|--|--|--|--|
| Phone:                        | varies       |  |  |  |  |
| Fax:                          | 410-424-4602 |  |  |  |  |
| Website:                      | www.ehp.org  |  |  |  |  |

For more information on your coverage, log into your HealthLINK@Hopkins account at www.ehp.org.

### THIS IS NOT A BILL

I Member Name: John Smith

2 Member ID: 000111000111\*01

| <b>3 Provider Name:</b> Jane Medical <b>4 Provider ID:</b> 12345 |                                  |                                  |                                 |                               |            |                        |                       |                        |                        |                                |                       |
|------------------------------------------------------------------|----------------------------------|----------------------------------|---------------------------------|-------------------------------|------------|------------------------|-----------------------|------------------------|------------------------|--------------------------------|-----------------------|
| 5 Date of<br>Service                                             | Billed <mark>6</mark><br>Amount  | Allowed <mark>7</mark><br>Amount | Above <mark>8</mark><br>Maximum | Not <mark>9</mark><br>Covered | Deductible | Copay/ II<br>Insurance | Other 12<br>Ins. Paid | Member 13<br>Liability | Discount <sup>14</sup> | Paid <mark>15</mark><br>Amount | Remarks <sup>16</sup> |
| 010211                                                           | 20.00                            | 4.43                             | 15.57                           | 0.00                          | 0.00       | 0.00                   | 0.00                  | 0.00                   | 0.00                   | 4.43                           | ARA                   |
| 010211                                                           | 18.00                            | 7.27                             | 10.73                           | 7.27                          | 0.00       | 0.00                   | 0.00                  | 0.00                   | 0.00                   | 0.00                           | NC40                  |
| 010211                                                           | 199.00                           | 128.79                           | 70.21                           | 0.00                          | 0.00       | 0.00                   | 0.00                  | 0.00                   | 0.00                   | 128.79                         | ARA                   |
| TOTALS                                                           | 237.00                           | 140.49                           | 96.51                           | 7.27                          | 0.00       | 0.00                   | 0.00                  | 0.00                   | 0.00                   | 133.22                         |                       |
|                                                                  | 17 Provider May Bill You: \$0.00 |                                  |                                 |                               |            |                        |                       |                        |                        |                                |                       |

| Remark Code: | Description:                                                                                                    |
|--------------|----------------------------------------------------------------------------------------------------|
| ARA<br>NC40  | THIS AMOUNT REFLECTS THE ALLOWED AMOUNT FOR THIS SERVICE AND MAY DIFFER FROM BILLED AMOUNT THIS PROCEDURE IS PART OF A GLOBAL FEE. THIS IS NOT A MEMBER LIABILITY. |

![](_page_11_Picture_10.jpeg)

# **BlueDental Plus**

- Advantages of the plan:
- Freedom of choice, freedom to save you can see any dentist you choose. However, this plan also gives you the option to reduce your out of pocket expenses by visiting a participating dentist
- 2. Comprehensive coverage benefits include regular preventative care, x-rays, dental surgery and more
- 3. Nationwide access to participating dentists

![](_page_12_Picture_5.jpeg)

# **BlueDental Plus**

3 Options for Care

**Option 1** – Choose a dentist in the Preferred Provider Network, you incur the lowest out-of-pocket costs. These dentists accept CareFirst's allowed benefit payment in full.

**Option 2** – Choose a dentist who participates which CareFirst, but not through the Preferred Provider Network, you incur slightly higher out-of-pocket costs.

**Option 3 –** Choose an out-of-network provider and you may experience higher out-of-pocket costs.

![](_page_13_Picture_5.jpeg)

# Find a Preferred Dentist

- 1. Visit Carefirst.com/doctor
- Enter in your zipcode
   / location
- Select BlueDental Network

![](_page_14_Picture_4.jpeg)

Optimize Your Browse Experience

Searching in Baltimore, MD – 21201

| Network |            |
|---------|------------|
| 1=      | BlueDental |
|         |            |

![](_page_14_Picture_8.jpeg)

![](_page_14_Picture_9.jpeg)

## 4. Search by a dentist name or specialty OR browse by category

# Good Morning!

Q Search for Names and Specialties

Browse or search to find the care you need.

### Browse by Category

![](_page_15_Picture_5.jpeg)

 $\widetilde{W}$ 

Find results using these care categories

![](_page_15_Picture_8.jpeg)

### Dental

Search for a dentist participating in your dental plan.

#### All Dental Specialties

Search includes all dental providers, e.g., General Dentist, Oral Surgeon, Orthodontist.

### General Dentist

This provider is your primary care dental provider. They diagnose, treat and manage your overall oral health care.

#### Endodontist

This provider specializes in the prevention, diagnosis, and treatment of disease and injuries of the soft tissue located inside the root canal or nerve of the tooth.

#### Oral Surgeon

This provider performs surgical procedures on the teeth, gums, mouth, and jaws.

#### Orthodontist

This provider specializes in the diagnosis, prevention, interception and treatment of imperfect positioning of the teeth, or 'bad bites' of the teeth, jaws and surrounding structures.

#### **Pediatric Dentist**

This provider specializes in the prevention, diagnosis and treatment of the dental problems of children from the age of one or two to early adulthood.

#### Periodontist

This provider specializes in the prevention, diagnosis, and treatment of disease in the soft tissues of the gums and bones of the teeth.

#### Prosthodontist

This provider specializes in the repair of natural teeth and/or the replacement of missing teeth using dentures, implants, crowns and bridges.

![](_page_15_Picture_27.jpeg)

![](_page_15_Picture_28.jpeg)

### HUMAN RESOURCES

16

×

# 5. A list of preferred providers will appear

| All Dental Specialties                                                                                                    |                                                                     |                        |                              |                                 |                                |  |
|----------------------------------------------------------------------------------------------------|---------------------------------------------------------------------|------------------------|------------------------------|---------------------------------|--------------------------------|--|
|                                                                                                    |                                                                     |                        |                              |                                 |                                |  |
| All Specialties                                                                                                    | ← All Tiers                                                         | ✓ All People & Places  | - All Genders                | → Blue Quality Programs → Mo    | re Filters -                   |  |
|                                                                                                    |                                                                     | VIEW ONLY: Accepting N | ew Patients WITHIN: 10 miles | <u>-</u>                        |                                |  |
| Based on your plan, you have the option to visit any provider. For the lowest out-of-pocket cost, visit a preferred provider. Non-preferred providers may have a higher out-of-pocket cost. |                                                                     |                        |                              |                                 |                                |  |
| ≣ List view                                                                                                    | 🛞 Map view                                                          |                        |                              |                                 | Sort By<br>Out-of-Pocket Costs |  |
| Providers:                                                                                                    |                                                                     |                        |                              |                                 |                                |  |
| ۲                                                                                                    | Providers: <b>Preferred Provider - \$</b><br>Lower cost to you Why? |                        |                              |                                 |                                |  |
| <b>Y</b>                                                                                                    | Sunghwan Ko, DMD<br>general practice dentistry                      |                        |                              | Compare                         | View Profile                   |  |
|                                                                                                    | LOCATION<br>1900 N Broadway Ste 102, Baltimore, MD 21213            | <b>६ू</b> 1 Affiliat   | ion                          | Log In for personalized results |                                |  |
|                                                                                                    | Get directions (est. 0.5 miles away)                                |                        |                              | Preferred Provider - \$         | 3                              |  |
|                                                                                                    | CONTACT INFORMATION<br>Phone: 443-957-1602                          |                        |                              |                                 |                                |  |
|                                                                                                    | Accepting New Patients                                              |                        |                              |                                 |                                |  |
| 0)                                                                                                    | Mohammad Tofigh. DDS                                                |                        |                              |                                 | View Profile                   |  |
| 0 0                                                                                                    | ORAL SURGERY (DENTISTS ONLY)                                        |                        |                              | ∟ Compare                       | Territolic                     |  |

![](_page_16_Picture_2.jpeg)

|                                                                                                    |                                                                                                    | You Pay                                              |  |  |  |  |  |
|----------------------------------------------------------------------------------------------------|----------------------------------------------------------------------------------------------------|------------------------------------------------------|--|--|--|--|--|
| DEDUCTIBLE APPLIES TO ALL BASIC AND                                                                                                    | \$50 Individual/\$150 Family                                                                                                    |                                                      |  |  |  |  |  |
| ANNUAL MAXIMUM APPLIES TO CLASSE                                                                                                    | Plan pays \$1,500 maximum                                                                                                    |                                                      |  |  |  |  |  |
| CLASS I: PREVENTIVE & DIAGNOSTIC SERVICES                                                                                                    |                                                                                                    |                                                      |  |  |  |  |  |
| <ul> <li>Oral Exams (two per benefit period)</li> <li>Prophylaxis (two cleanings per benefit period)</li> <li>Bitewing X-rays</li> <li>Full mouth X-ray or panograph and bitewing X-ray combination and one cephalometric X-ray (once per 36 months)</li> </ul>                       | <ul> <li>Fluoride treatments (two per benefit period per member, until the end of the year the member reaches the age 19)</li> <li>Sealants on permanent molars (once per tooth per 36 months per member, until the end of the year the member reaches the age 19)</li> <li>Space maintainers (once per 60 months)</li> <li>Palliative emergency treatment</li> </ul> | 20% of Allowed Benefit <sup>1</sup>                  |  |  |  |  |  |
| CLASS II: BASIC SERVICES                                                                                                    |                                                                                                    |                                                      |  |  |  |  |  |
| <ul> <li>Direct placement fillings using approved<br/>materials (one filling per surface per<br/>12 months)</li> <li>Simple extractions</li> </ul>                                                                                                    | <ul> <li>Periodontal scaling and root planing<br/>(once per 24 months, one full mouth<br/>treatment)</li> </ul>                                                                                                    | 20% of Allowed Benefit after deductible <sup>1</sup> |  |  |  |  |  |
| CLASS III: MAJOR SERVICES—SURGICAL                                                                                                    |                                                                                                    |                                                      |  |  |  |  |  |
| <ul> <li>Endodontics (treatment as required<br/>involving the root and pulp of the tooth,<br/>such as root canal therapy)</li> <li>Surgical periodontic services including<br/>osseous surgery, mucogingival surgery<br/>and occlusal adjustments (once per<br/>60 months)</li> </ul> | <ul> <li>General anesthesia rendered for a covered dental service</li> <li>Oral surgery (surgical extractions, treatment for cysts, tumor and abscesses, apicoectomy and hemi-section)</li> </ul>                                                                                                    | 20% of Allowed Benefit after deductible <sup>1</sup> |  |  |  |  |  |
| CLASS IV: MAJOR SERVICES—RESTORATIVE                                                                                                    |                                                                                                    |                                                      |  |  |  |  |  |
| <ul> <li>Full and/or partial dentures<br/>(once per 60 months)</li> <li>Fixed bridges, crowns, inlays and onlays<br/>(once per 60 months)</li> <li>Denture adjustments and relining<br/>(limits apply for regular and immediate<br/>dentures)</li> </ul>                              | <ul> <li>Repair of prosthetic appliances as<br/>required (once in any 12 month period<br/>per specific area of appliance)</li> <li>Recementation of crowns, inlays and/or<br/>bridges (once per 12 months)</li> <li>Dental implants, subject to medical<br/>necessity review (once per 60 months)</li> </ul>                                                          | 50% of Allowed Benefit after deductible <sup>1</sup> |  |  |  |  |  |
| CLASS V: ORTHODONTIC SERVICES**                                                                                                    |                                                                                                    |                                                      |  |  |  |  |  |
| <ul> <li>Benefits for orthodontic services are avai<br/>treatment criteria.</li> </ul>                                                                                                    | 100% of Allowed Benefit after deductible <sup>1</sup>                                                                                                    |                                                      |  |  |  |  |  |
| <ul> <li>Orthodontic Lifetime Maximum</li> </ul>                                                                                                    |                                                                                                    | Unlimited                                            |  |  |  |  |  |

![](_page_17_Picture_1.jpeg)

# Find a vision provider

- Visit EyeMed.com and click find a provider
- Select the Insight Network and enter in your zip code

![](_page_18_Picture_3.jpeg)

![](_page_18_Picture_4.jpeg)

- Review the providers list and select one to make an appointment
  - 1 2 3 4 5 6 Next • U OF MARYLAND EYE . ASSOCIATES (667) 214-1111 🔏 0.76 mi Open today until: Mon - Contact provider for 3333 N CALVERT ST Contact provider Sun: information BALTIMORE, MD 21218 for information GET DIRECTIONS > + VIEW FULL DETAILS SCHEDULE AN LENSCRAFTERS' APPOINTMENT O PLUS Provider \$ Special Offers 🔏 3.73 mi (410) 732-0915 Open today until: Mon - Sat: 9:00 AM-6:00 PM 2400 BOSTON ST 6:00 PM Sun: 11:00 AM-5:00 PM STE 106 Visit on the web BALTIMORE, MD 21224 GET DIRECTIONS > + VIEW FULL DETAILS ROLAND PARK VISION SERVICES ▲ 🔏 1.79 mi (410) 243-8884 Open today until: Mon - Contact provider for 409 W COLD SPRING LN Contact provider Sun: information BALTIMORE, MD 21210 for information GET DIRECTIONS > + VIEW FULL DETAILS

![](_page_19_Picture_2.jpeg)

# EyeMed Vision Benefits

| SUMMARY OF BENEFITS              |                                                          |                                        |  |  |  |
|----------------------------------|----------------------------------------------------------|----------------------------------------|--|--|--|
| VISION CARE<br>SERVICES          | IN-NETWORK<br>MEMBER COST                                | OUT-OF-NETWORK<br>MEMBER REIMBURSEMENT |  |  |  |
| EXAM SERVICES                    |                                                          |                                        |  |  |  |
| Exam                             | \$10 copay                                               | Up to \$45                             |  |  |  |
| Retinal Imaging                  | Up to \$39                                               | Not covered                            |  |  |  |
| CONTACT LENS FIT AND FOLLOW-UP   |                                                          |                                        |  |  |  |
| Fit and Follow-up - Standard     | Up to \$40                                               | Not covered                            |  |  |  |
| Fit and Follow-up - Premium      | 10% off retail price                                     | Not covered                            |  |  |  |
| FRAME                            |                                                          |                                        |  |  |  |
| Frame                            | \$0 copay; 20% off balance<br>over \$100 allowance       | Up to \$80                             |  |  |  |
| LENSES                           |                                                          |                                        |  |  |  |
| Single Vision                    | \$25 copay                                               | Up to \$40                             |  |  |  |
| Bifocal                          | \$25 copay                                               | Up to \$60                             |  |  |  |
| Trifocal                         | \$25 copay                                               | Up to \$80                             |  |  |  |
| Lenticular                       | 20% off retail price                                     | Not covered                            |  |  |  |
| Progressive - Standard           | \$90 copay                                               | Up to \$60                             |  |  |  |
| Progressive - Premium Tier 1 - 3 | \$110 - 135 copay                                        | Up to \$60                             |  |  |  |
| Progressive - Premium Tier 4     | \$90 copay; 20% off retail price<br>less \$120 allowance | Up to \$60                             |  |  |  |

![](_page_20_Picture_2.jpeg)

| SUMMARY OF BENEFITS                               |                                                              |                                        |  |  |  |
|---------------------------------------------------|--------------------------------------------------------------|----------------------------------------|--|--|--|
| VISION CARE<br>SERVICES                           | IN-NETWORK<br>MEMBER COST                                    | OUT-OF-NETWORK<br>MEMBER REIMBURSEMENT |  |  |  |
|                                                   |                                                              |                                        |  |  |  |
| LENS OPTIONS                                      |                                                              |                                        |  |  |  |
| Anti Reflective Coating - Standard                | \$45                                                         | Not covered                            |  |  |  |
| Anti Reflective Coating - Premium Tier 1 - 2      | \$57 - 68                                                    | Not covered                            |  |  |  |
| Anti Reflective Coating - Premium Tier 3          | 20% off retail price                                         | Not covered                            |  |  |  |
| Photochromic - Non-Glass                          | \$75                                                         | Not covered                            |  |  |  |
| Polycarbonate - Standard                          | \$40                                                         | Not covered                            |  |  |  |
| Scratch Coating - Standard Plastic                | \$15                                                         | Not covered                            |  |  |  |
| Tint - Solid and Gradient                         | \$15                                                         | Not covered                            |  |  |  |
| UV Treatment                                      | \$15                                                         | Not covered                            |  |  |  |
| All Other Lens Options                            | 20% off retail price                                         | Not covered                            |  |  |  |
| CONTACT LENSES                                    |                                                              |                                        |  |  |  |
| Contacts - Conventional                           | \$0 copay; 15% off balance ove<br>\$115 allowance            | er Up to \$92                          |  |  |  |
| Contacts - Disposable                             | \$0 copay: 100% of balance<br>over \$115 allowance           | Up to \$92                             |  |  |  |
| Contacts - Medically Necessary                    | \$0 copay                                                    | Up to \$210                            |  |  |  |
| OTHER                                             |                                                              |                                        |  |  |  |
| Hearing Care from Amplifon Network                | Up to 64% off hearing aids; co<br>1.877.203.0675             | II Not covered                         |  |  |  |
| LASIK or PRK from U.S. Laser Network              | 15% off retail or 5% off promo<br>price; call 1.800.988.4221 | Not covered                            |  |  |  |
| FREQUENCY                                         | ALLOWED FREQUENCY -<br>ADULTS                                | ALLOWED FREQUENCY - KID                |  |  |  |
| Exam                                              | Once every plan year                                         | Once every plan year                   |  |  |  |
| Lenses                                            | Once every plan year                                         | Once every plan year                   |  |  |  |
| Frame                                             | Once every plan year                                         | Once every plan year                   |  |  |  |
| Contact Lenses                                    | Once every plan year                                         | Once every plan year                   |  |  |  |
| (Plan allows the member to receive either control | acts and frame, or frame and lens s                          | ervices.)                              |  |  |  |

![](_page_21_Picture_1.jpeg)

# **Carrier Contacts**

# • EHP

- Phone: 1-800-661-2393
- Email: ehpcustomerserivce@jhhc.com
- CareFirst BlueDental Plus

Phone: 866-891-2802

• EyeMed

Phone: 866-804-0982

• UHS

Phone: 410-955-3250

Email: UniversityHealth@jhmi.edu

![](_page_22_Picture_11.jpeg)

![](_page_23_Picture_0.jpeg)

If you have a specific insurance related question, please contact SEAM or <u>SOMbenefits@jhu.edu</u> directly.

![](_page_23_Picture_2.jpeg)